#### A STEP-BY-STEP GUIDE

#### Everything for the Victory International Scientific Student Olympiad (Quiz) of History Questions

## Olympiad participants will need to register on the website of Yakutsk Open Education Portal (<u>http://online.edudop.ru/?lang=en</u>).

# A). If you are a first-time user of the website, you will need to complete the following steps to register for the quiz:

Step 1. Select Log in in the upper right corner of the webpage (fig. 1).

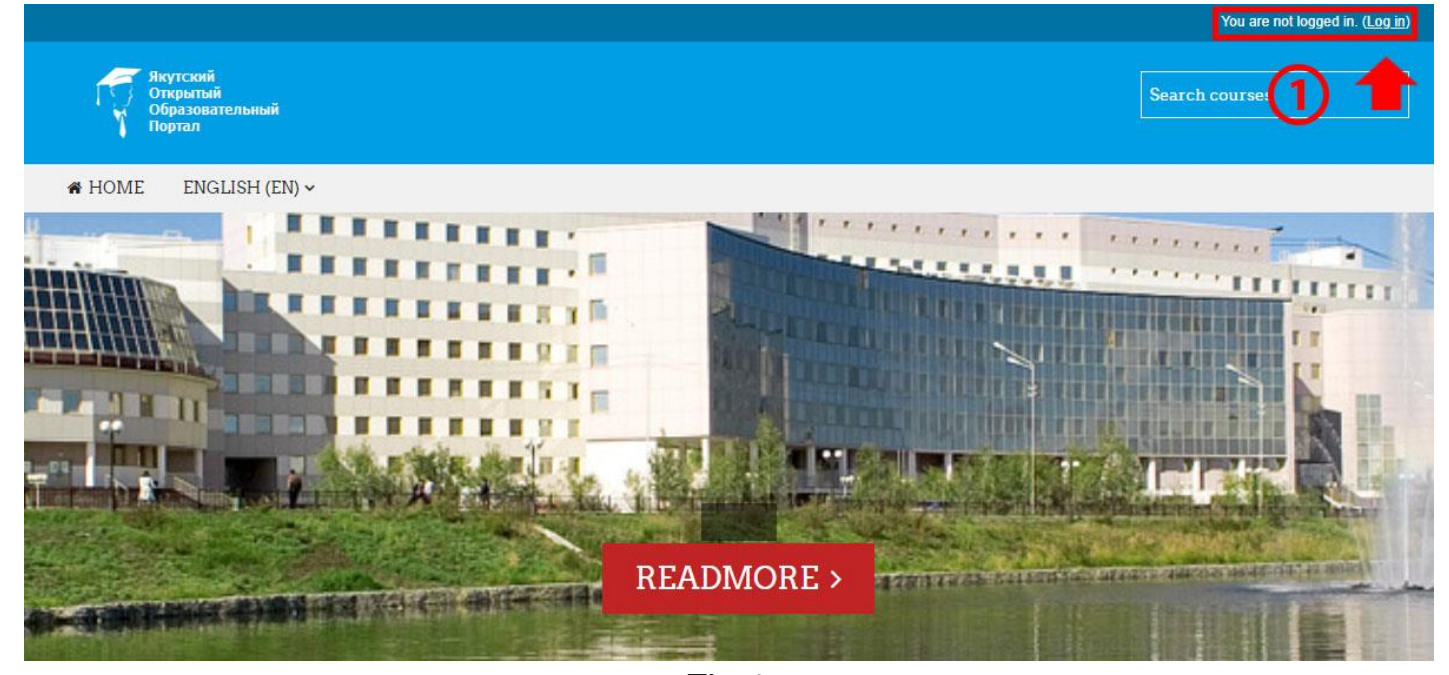

Fig.1 Step 2. Select Create new account (fig. 2).

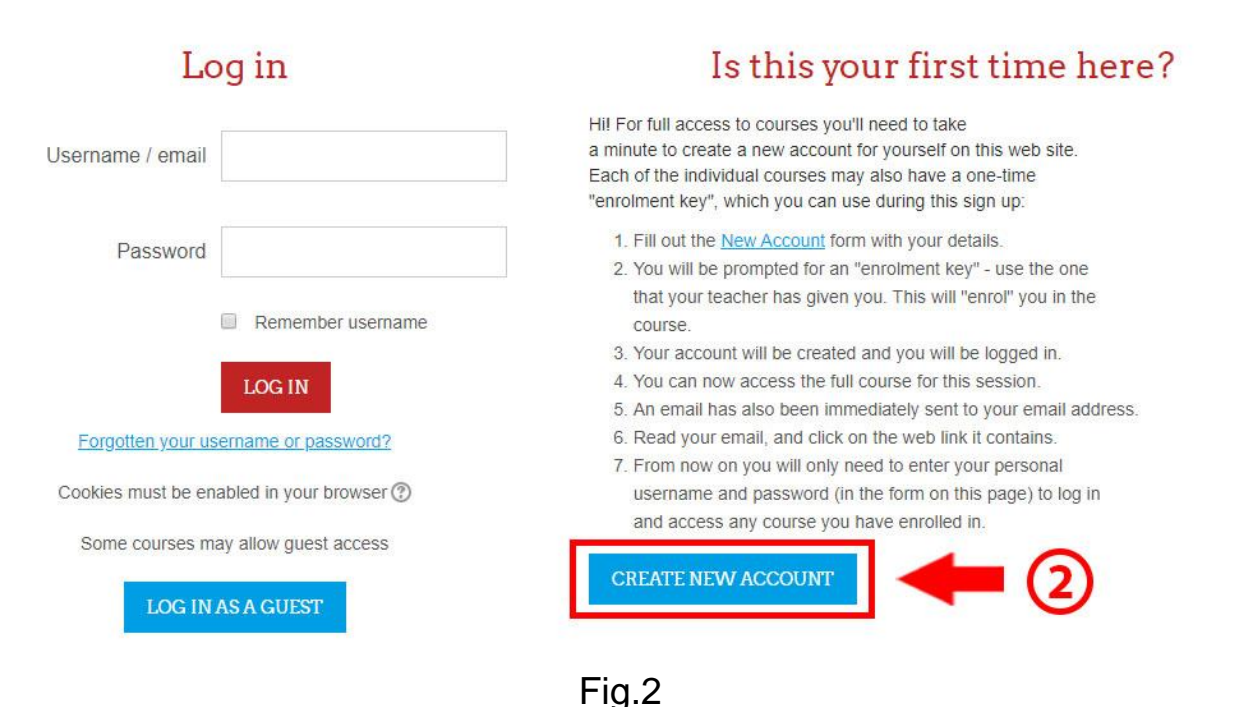

Step 3. Fill in all the required information in the registration form,

#### "Enrolment key" 09052020

Enter the **Enrolment key**, email, your first name, surname and press **Create my new account** (fig. 3).

| New account                                  |                                   |              |                                                      |
|----------------------------------------------|-----------------------------------|--------------|------------------------------------------------------|
| <ul> <li>Choose your username and</li> </ul> | l password                        |              | • Condpse and                                        |
| Username*                                    | username                          |              | The username can only contain<br>letters and numbers |
|                                              | The password must have at least 6 | 6 characters |                                                      |
| Password*                                    | password                          | 🗇 Unmask     | The password can only contain<br>letters and numbers |
| ▪ More details                               |                                   |              |                                                      |
| 3 Enrolment key*                             | 09052020                          |              | The enrolment key must be entered without spaces     |
| Email address*                               |                                   |              |                                                      |
| Email (again)*                               |                                   |              |                                                      |
| First name*                                  |                                   |              |                                                      |
| Surname*                                     |                                   |              |                                                      |
| City/town                                    |                                   |              |                                                      |
| Country                                      | Select a country                  | •            |                                                      |
|                                              | CREATE MY NEW ACCOUN              | IT CANCEL    |                                                      |
|                                              |                                   |              |                                                      |

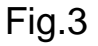

**Step 4**. Open a confirmation letter that will be sent to the email you enter during the registration and click on the link (your registration will be finished only after you click on the link in the letter).

B). Participants who already have an account on the website of Yakutsk Open Education Portal (<u>http://online.edudop.ru/?lang=en</u>) should complete the following steps to register for the quiz:

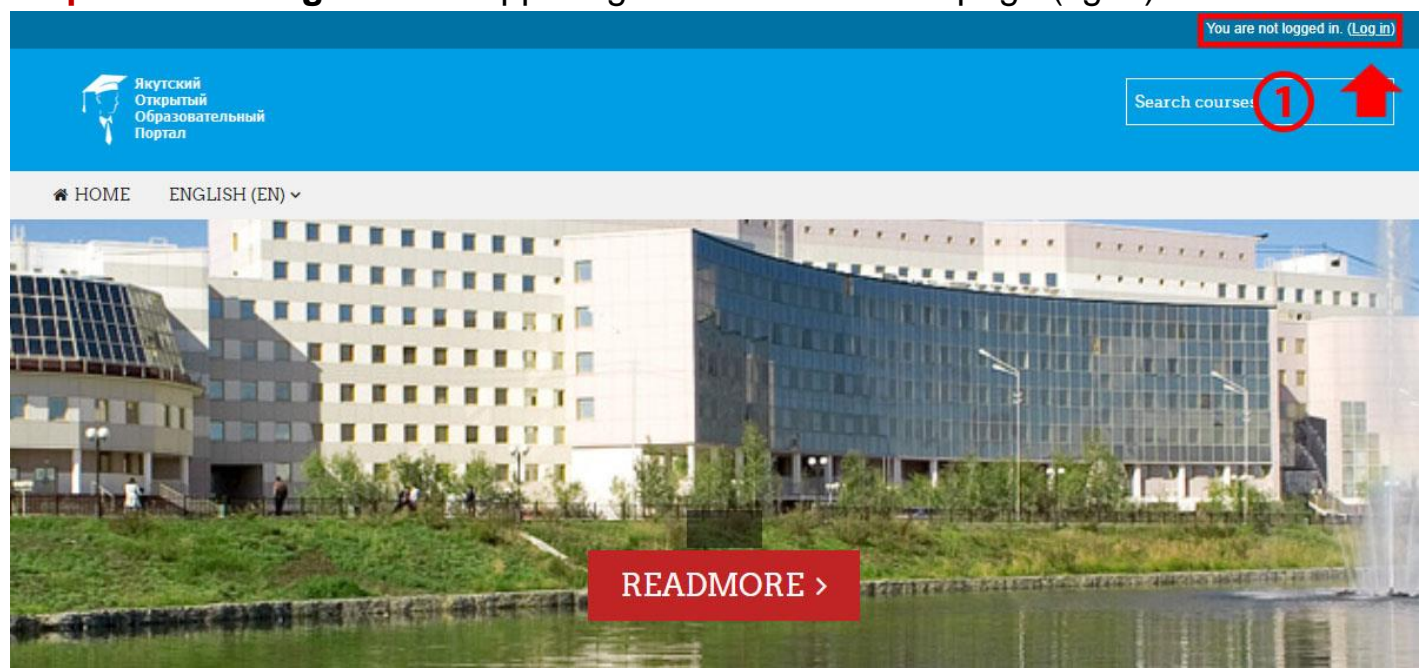

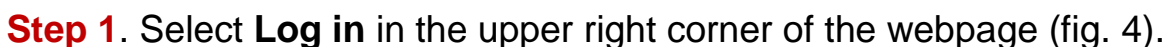

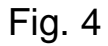

Step 2. Enter your username and password (fig. 5).

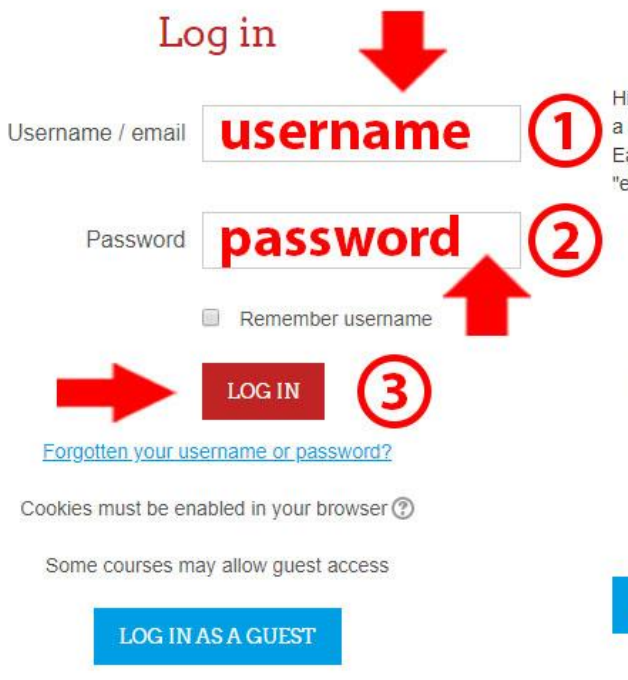

### Is this your first time here?

Hi! For full access to courses you'll need to take a minute to create a new account for yourself on this web site. Each of the individual courses may also have a one-time "enrolment key", which you can use during this sign up:

- 1. Fill out the New Account form with your details.
- You will be prompted for an "enrolment key" use the one that your teacher has given you. This will "enrol" you in the course.
- 3. Your account will be created and you will be logged in.
- 4. You can now access the full course for this session.
- 5. An email has also been immediately sent to your email address.
- 6. Read your email, and click on the web link it contains.
- From now on you will only need to enter your personal username and password (in the form on this page) to log in and access any course you have enrolled in.

#### CREATE NEW ACCOUNT

Fig. 5

### **Step 3**. Click on Courses in your Dashboard (fig. 6)

| A- A A+ 🎦<br>R A A A                                          | ▼ Свернуть во                                                                                                    | :ë |  |  |  |  |
|---------------------------------------------------------------|----------------------------------------------------------------------------------------------------|----|--|--|--|--|
|                                                               | Онлайн-курсы СВФУ                                                                                                    |    |  |  |  |  |
|                                                               | Исследовательские работы участников конференции "Шаг в будущее"                                                                  |    |  |  |  |  |
| Программа экранного<br>доступа                                | • Повышение квалификации                                                                                                    |    |  |  |  |  |
| NV Access                                                     | • Профессиональная переподготовка                                                                                                |    |  |  |  |  |
| Навигация                                                     | <ul> <li>✓ Олимпиады и конкурсы</li> <li>2</li> </ul>                                                                            |    |  |  |  |  |
| Личный кабинет                                                | Студенческая международная научная квиз - олимпиада исторических задач «Все сделанное для Победы!» 3                             |    |  |  |  |  |
| <ul> <li>Домашняя страница</li> <li>Страницы сайта</li> </ul> | <ul> <li>Студенческая международная научная квиз - олимпиада исторических</li> <li>залац «Все сделанное для Победы!».</li> </ul> |    |  |  |  |  |
| • Курсы 1                                                     |                                                                                                    |    |  |  |  |  |
| Рис.6                                                         |                                                                                                    |    |  |  |  |  |

Select «Олимпиады и конкурсы», and then «Студенческая международная научная квиз - олимпиада исторических задач «Все сделанное для Победы!».

Step 4. Enter the Enrolment key 09052020

(The enrolment key must be entered without spaces)

Настройка зачисления на курс

| Студенческая международная научная квиз - олимпиада исторических задач<br>«Все сделанное для Победы!» |                    |                                                 |    |  |  |
|----------------------------------------------------------------------------------------------------|--------------------|-------------------------------------------------|----|--|--|
| Организатор: Саргылана Серафимовна Атласова                                                           |                    |                                                 |    |  |  |
|                                                                                                    |                    |                                                 |    |  |  |
| - Самостоятельная запись (Уч                                                                          | астник)            |                                                 |    |  |  |
| Кодовое слово                                                                                         | 09052020           | □ Показать Кодовое слово вводит<br>без пробелов | ся |  |  |
|                                                                                                    | ЗАПИСАТЬСЯ НА КУРС |                                                 |    |  |  |

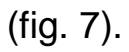

**Step 5**. Your self-registration for participation in the Olympiad is done!